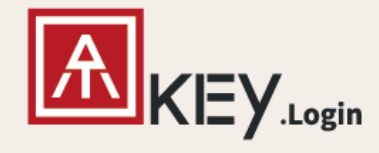

# ATKey.Login User Guide

- Passwordless Login to your Windows PC -

Secure and Convenient Login Solution.

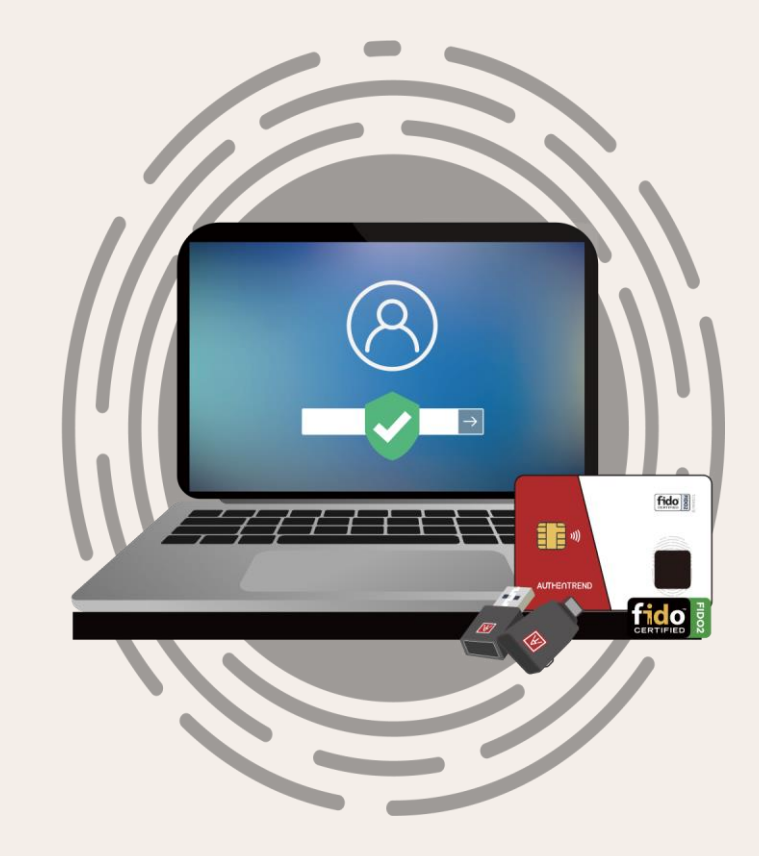

#### **Table of contents** 02 01Introduction **Get Started in Four Steps** About ATKey.Login Four steps to deploy ATKey.Login on your Windows Device 03 04 **Use Cases Explore More** Web Console The user scenario that Additional information you need • **FAQ** to know about ATKey.Login ATKey.Login supports

# **01. Introduction**

ATKey.Login is a solution that can enhance Windows login authentication by using ATKey. Simply following the setup instruction on the companion tool, you are ready to start your passwordless PC login journey!

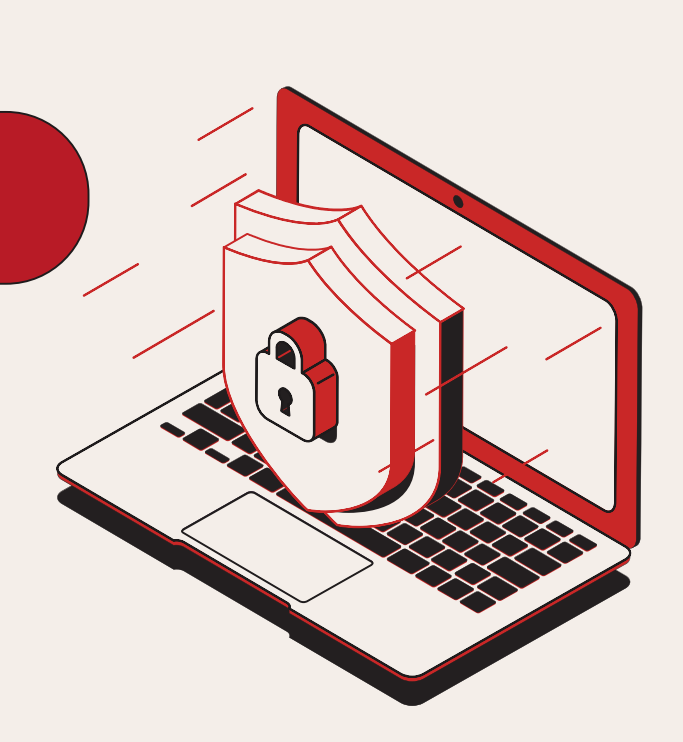

## **02. Get Started in Four Steps**

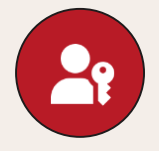

#### Step 1

#### Signup and Register ATKey

Signup by Email, then register ATKey to access your account

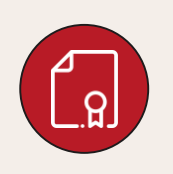

### Step 2 **Get and Activate License**

#### **For Business**

• Get the license from your IT admin and activate it on web console.

#### For Individual

 Buy the license directly on web console and activate it right away.

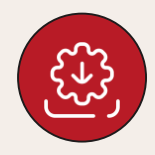

#### Step 3

#### **Install and Companion**

Download, install and follow the instruction on the companion tool

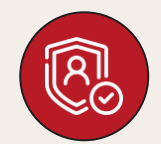

#### Step 4

#### **Go Passwordless!**

That's it! Go Passwordless for your Windows Device

## Step 1: Sign up and Register ATKey

Enter ATKey.Login web console (<u>https://atkeylogin.authentrend.com/</u>).

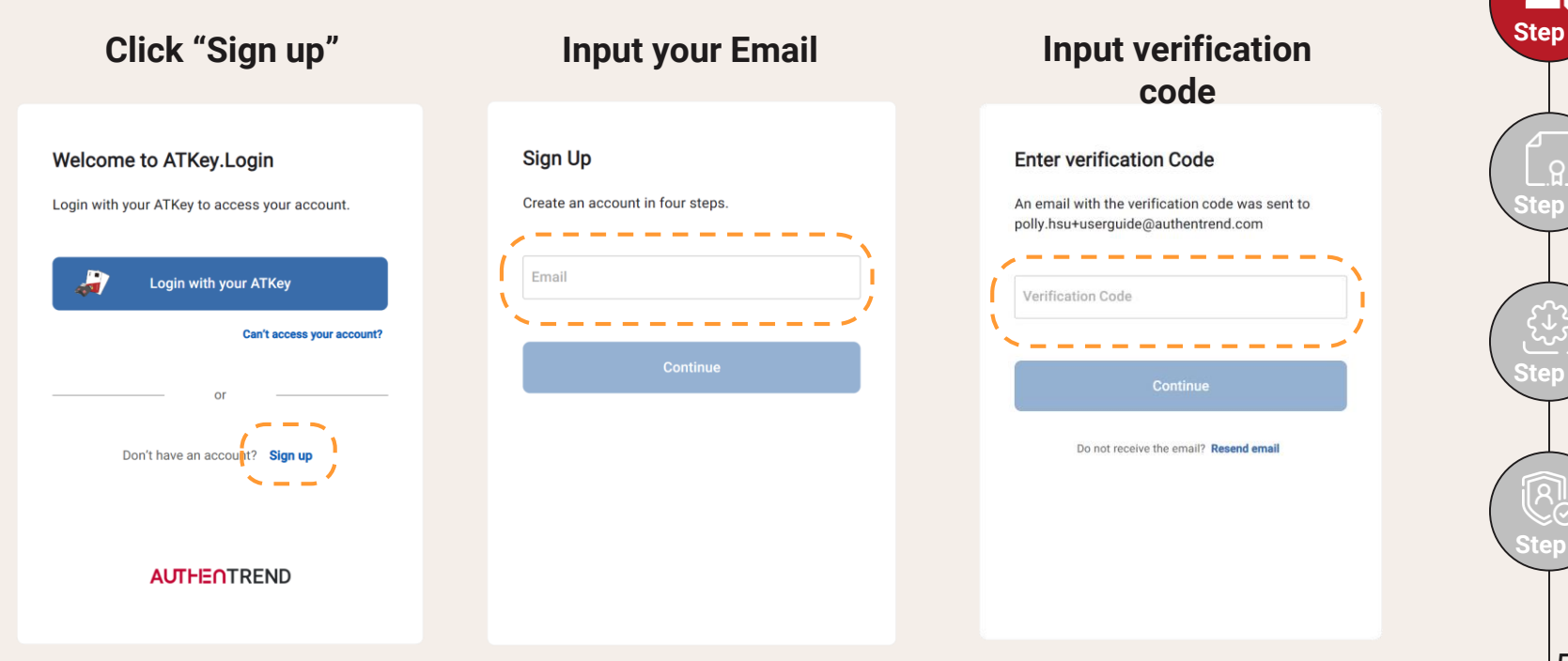

## Step 1: Sign up and Register ATKey

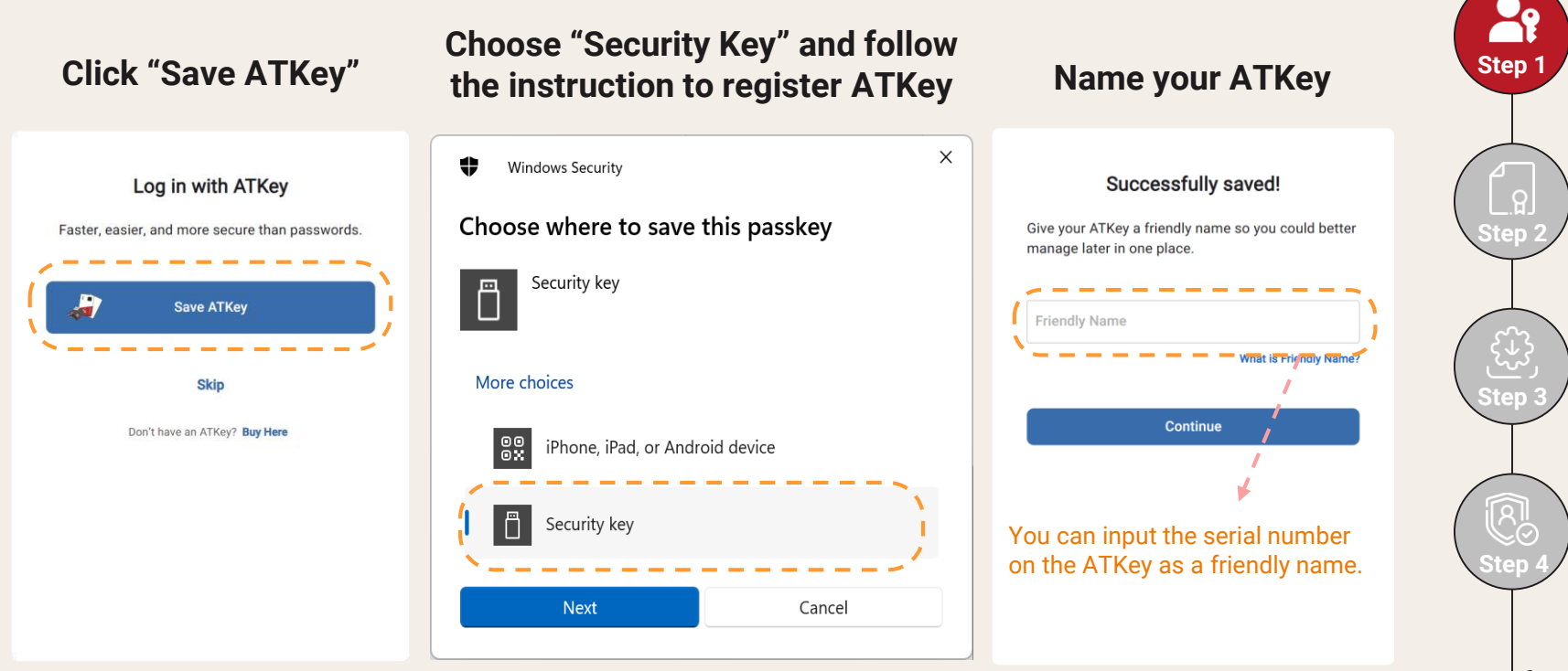

### **Step 2: Get and Activate License** (For Business)

For Business: Get the license from your IT admin and activate on the web console.

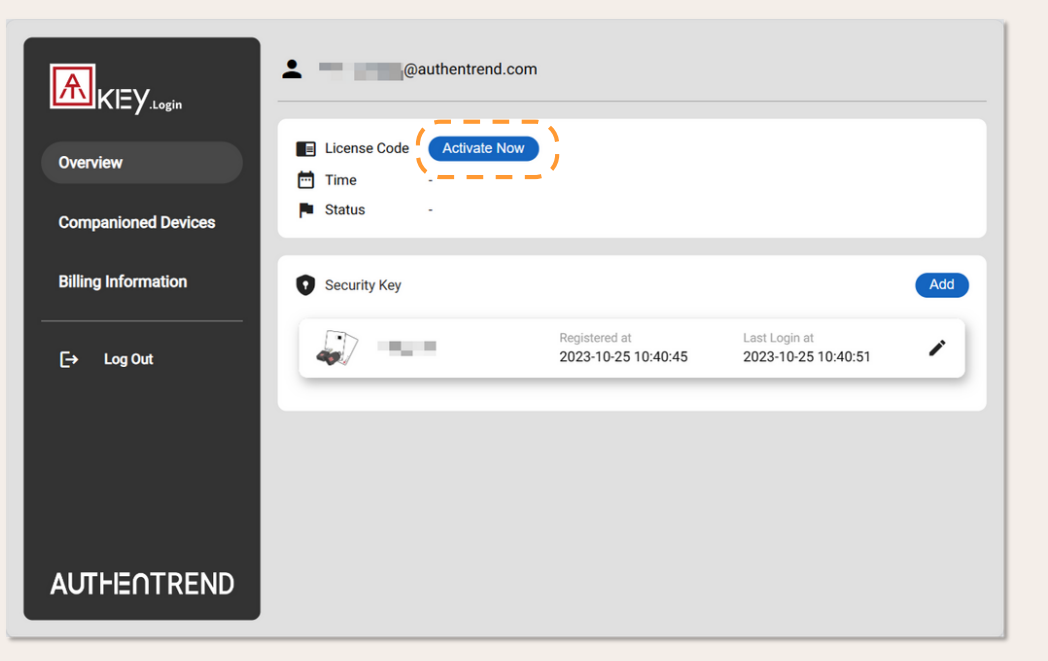

#### Click "Activate Now"

#### Input license and click "Activate"

| Enter a License Code                       |
|--------------------------------------------|
| License Code                               |
| Don't you have a license code yet? Buy Now |
| Cancel Activate                            |

R

Step 2

## Step 2: Get and Activate License (For Individual)

For Individual: You can purchase license directly on web console and enjoy first 7 days for free!

|                                         | authentrend.c                        | com                               |                                      |     |
|-----------------------------------------|--------------------------------------|-----------------------------------|--------------------------------------|-----|
| Overview                                | License Code Activate No Time Status |                                   |                                      |     |
| Companioned Devices Billing Information | Security Key                         |                                   |                                      | Add |
| [→ Log Out                              |                                      | Registered at 2023-10-25 10:40:45 | Last Login at<br>2023-10-25 10:40:51 | -   |
|                                         |                                      |                                   |                                      |     |
| AUTHENTREND                             |                                      |                                   |                                      |     |

Click "Activate Now"

Click "Buy Now"

| Enter a License Code                      |
|-------------------------------------------|
| License Code                              |
| Don't you have a license code ye? Buy Now |
| Cancel Activate                           |

Step

## Step 2: Get and Activate License (For Individual)

For Individual: You can purchase license directly on web console and enjoy first 7 days for free!

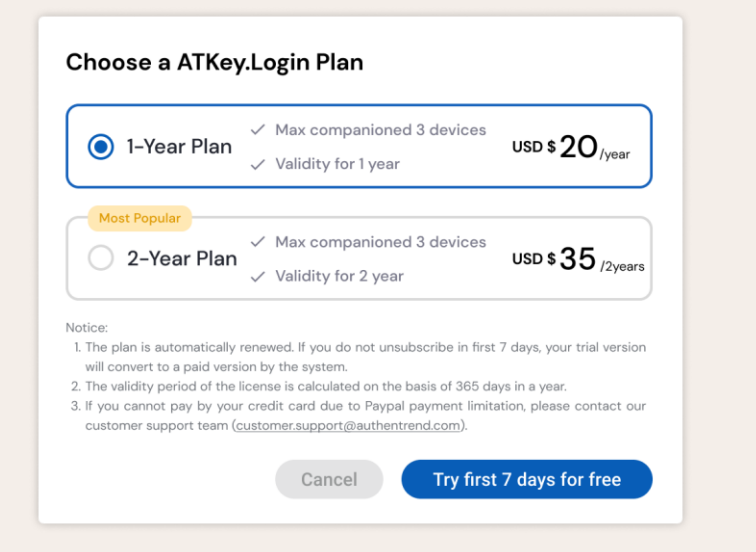

### Choose a ATKey.Login plan and finish the checkout flow.

Notice:

1. The plan is automatically renewed. If you do not unsubscribe in first 7 days, your trial version will convert to a paid version by the system.

2. The validity period of the license is calculated on the basis of 365 days in a year.

3. If you cannot pay by your credit card due to Paypal payment limitation, please contact our customer support team (customer.support@authentrend.com).

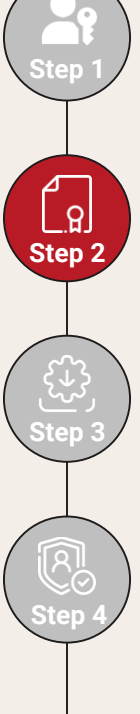

### Step 2: Get and Activate License (For Individual)

For Individual: You can purchase license directly on web console and enjoy first 7 days for free!

#### Receive an email with a license code

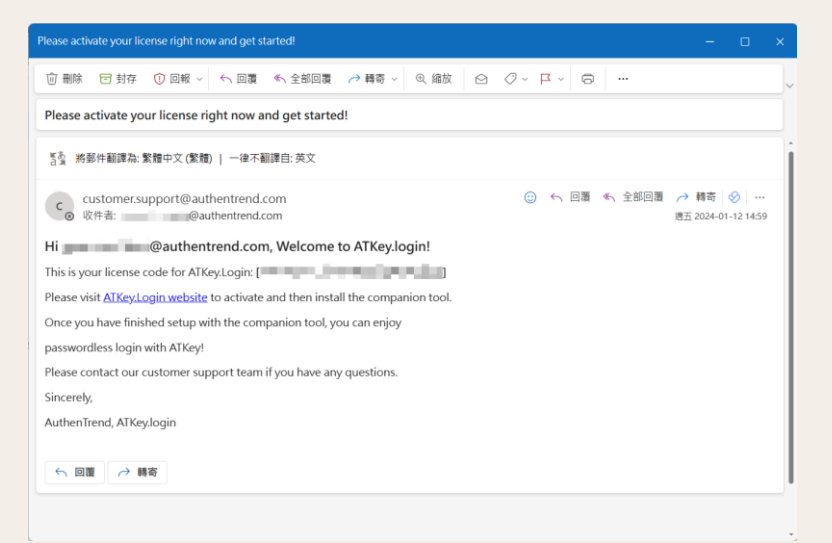

Input the license code on the web console and activate

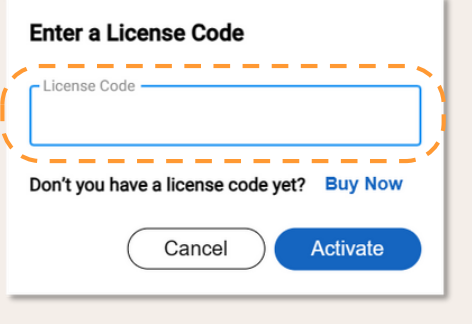

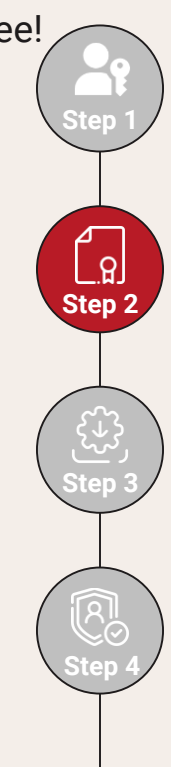

### **Step 3: Install and Companion**

After activation, you can download and install the companion tool.

@authentrend.com License Code HNKXLCFMQENXUXJMRHBQUDMUX Overview 2024-01-16 - 2026-01-15 Renew Time Time Status Active 📀 **Companioned Devices** Windows Download **Billing Information** Security Key Add [→ Log Out Last Login at mykey r 2023-11-30 17:38:59 2024-01-16 15:09:10 **AUTHENTREND** 

Click "Download (Windows)"

Install ATKey.Login companion tool

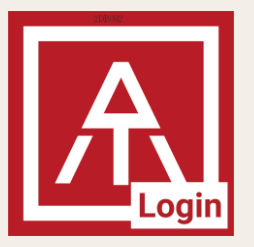

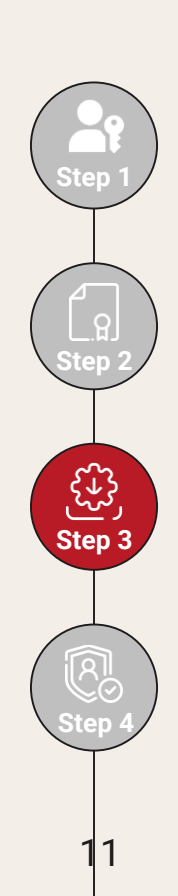

## **Step 3: Install and Companion**

Follow the instruction on the companion tool to finish setup.

### Launch the application, read the guide and click "Next >"

| Welco                                                      | ome to ATKey.Login s                                             | etup                                                                     |
|------------------------------------------------------------|------------------------------------------------------------------|--------------------------------------------------------------------------|
| 0                                                          | 0                                                                | 3                                                                        |
|                                                            |                                                                  |                                                                          |
| Plug in your ATKey and<br>click the "Companion"<br>button. | Lock your PC screen.<br>Login with ATKey to<br>finish the setup. | Check your companion<br>device status on<br><u>ATKey.Login website</u> . |
|                                                            | Next >                                                           |                                                                          |

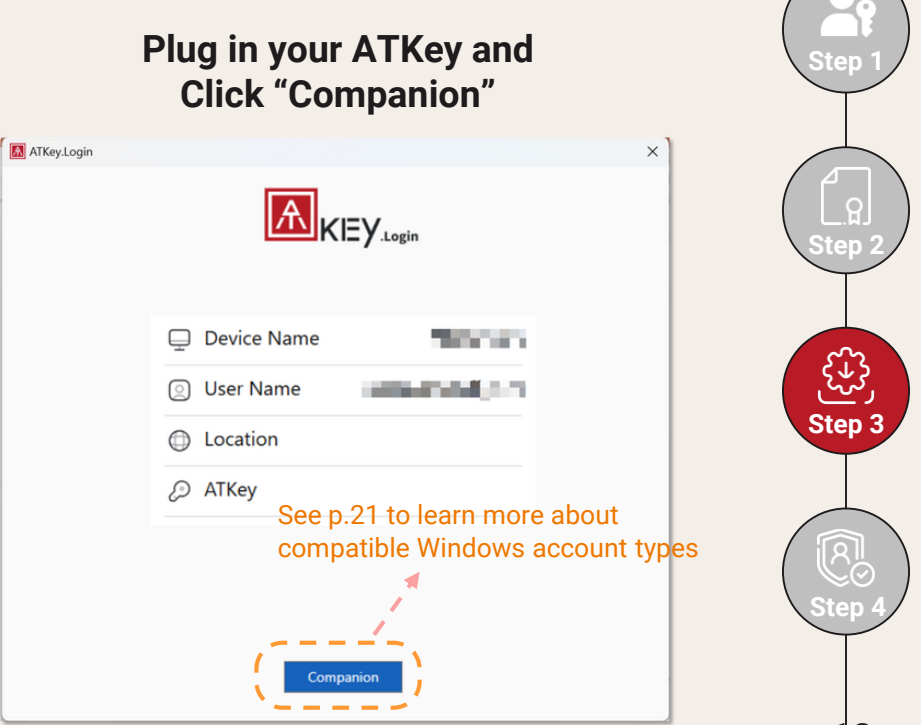

### **Step 3: Install and Companion**

Follow the instruction on the companion tool to finish setup.

### Choose "Security Key" and follow the instruction to companion

| Windows Security     X                                                            |  |
|-----------------------------------------------------------------------------------|--|
| Sign in with your passkey                                                         |  |
| To sign in to "atkeylogin.authentrend.com", choose a device with a saved passkey. |  |
| Security key                                                                      |  |
| More choices                                                                      |  |
| eee iPhone, iPad, or Android device                                               |  |
| Security key                                                                      |  |
| Next Cancel                                                                       |  |

### Click "Finish" to lock screen and complete the last step

| 🖵 Device Name | POLLYHSU         |
|---------------|------------------|
| O User Name   | AzureAD\PollyHsu |
| Location      | Taipei           |
| ATKey         | PollyKey         |

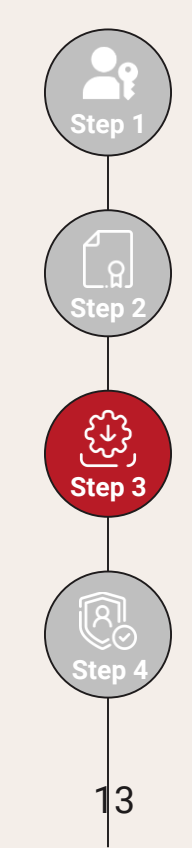

## Step 4: Finish! Go Passwordless!

That's it! Finish the initial setting and you can enjoy passwordless Windows login journey.

For the 1<sup>st</sup> login: Verify your ATKey and enter the password once

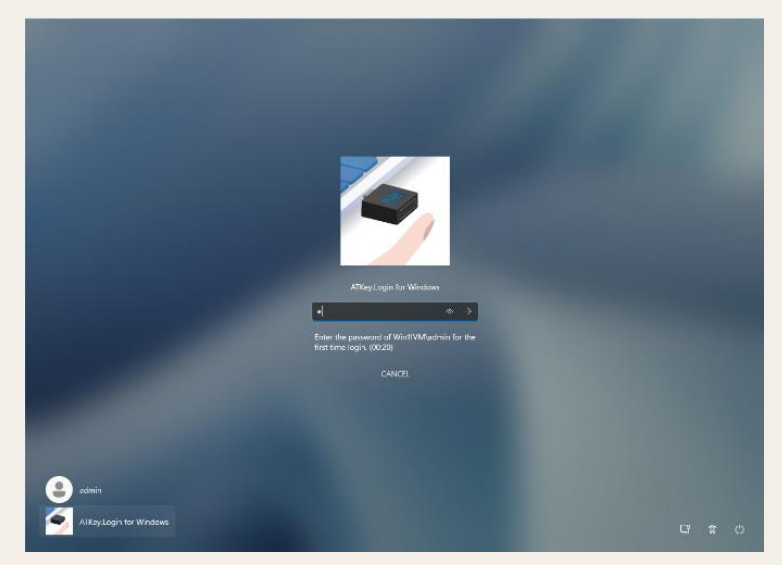

From 2<sup>nd</sup> login: simply bio-touch or bio-touch ATKey to login!

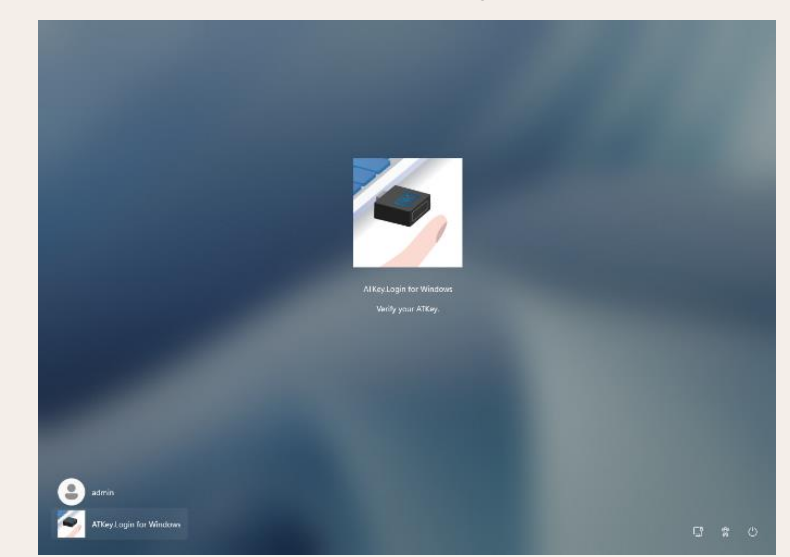

Your password is encrypted by <u>FIDO2 Hmac-secret extension</u> and store locally

Bio-touch login can support both online and offline

Step

## **03. ATKey.Login User Cases**

See p.21 to learn more about compatible Windows account types

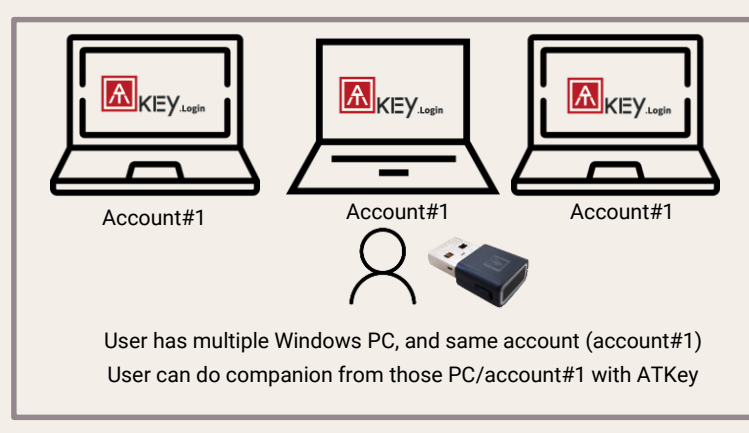

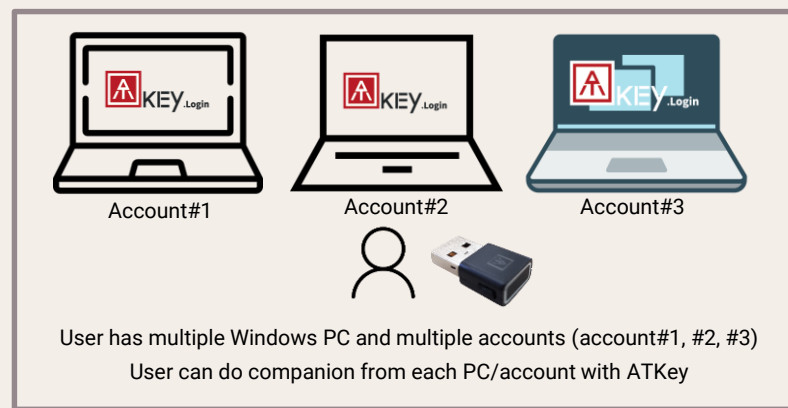

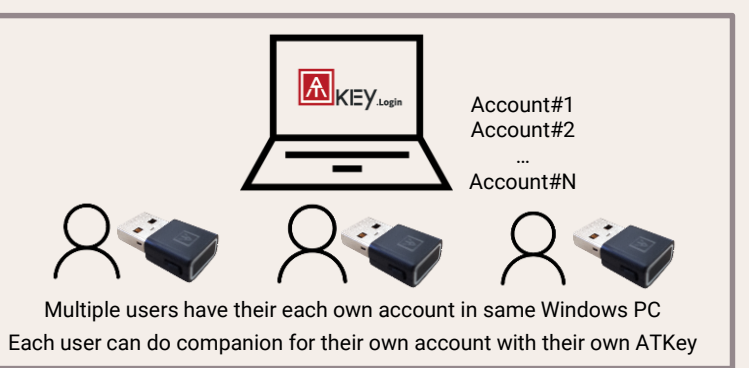

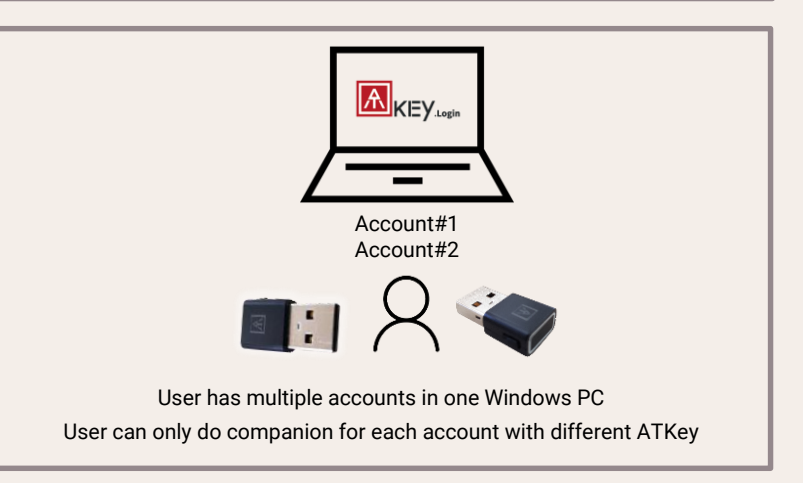

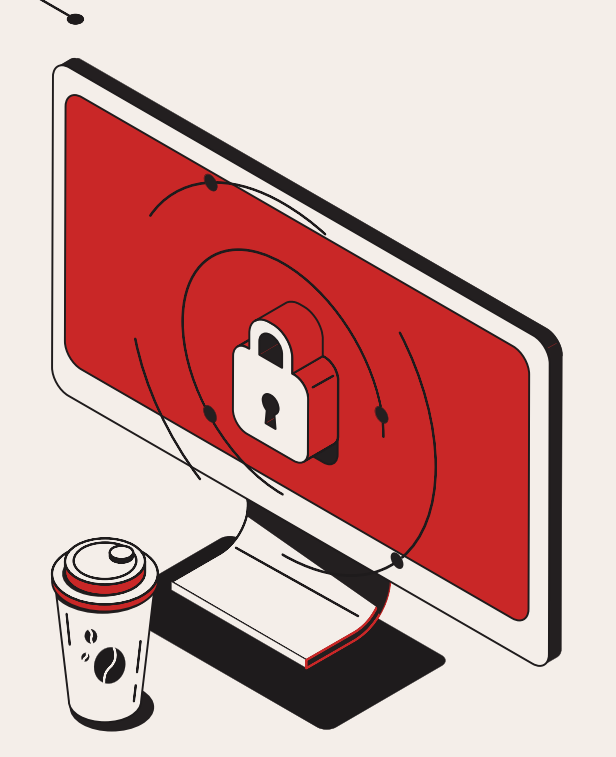

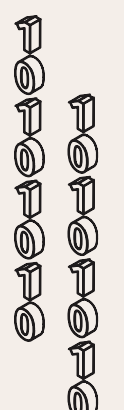

# 04. Explore More

Others you need to know - Web Console, FAQ

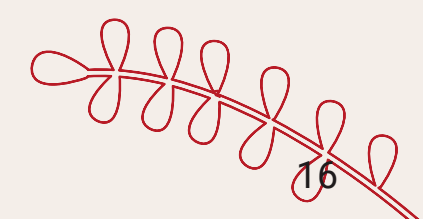

# More about ATKey.Login - web console

#### Overview

You can check your license status, download companion tool and manage your ATKey information on this page.

#### **Companion Device**

You can check / delete your Windows PC companion record with ATKey on this page.

### **Billing Information**

All of your ATKey.Login plan purchase history records are listed here.

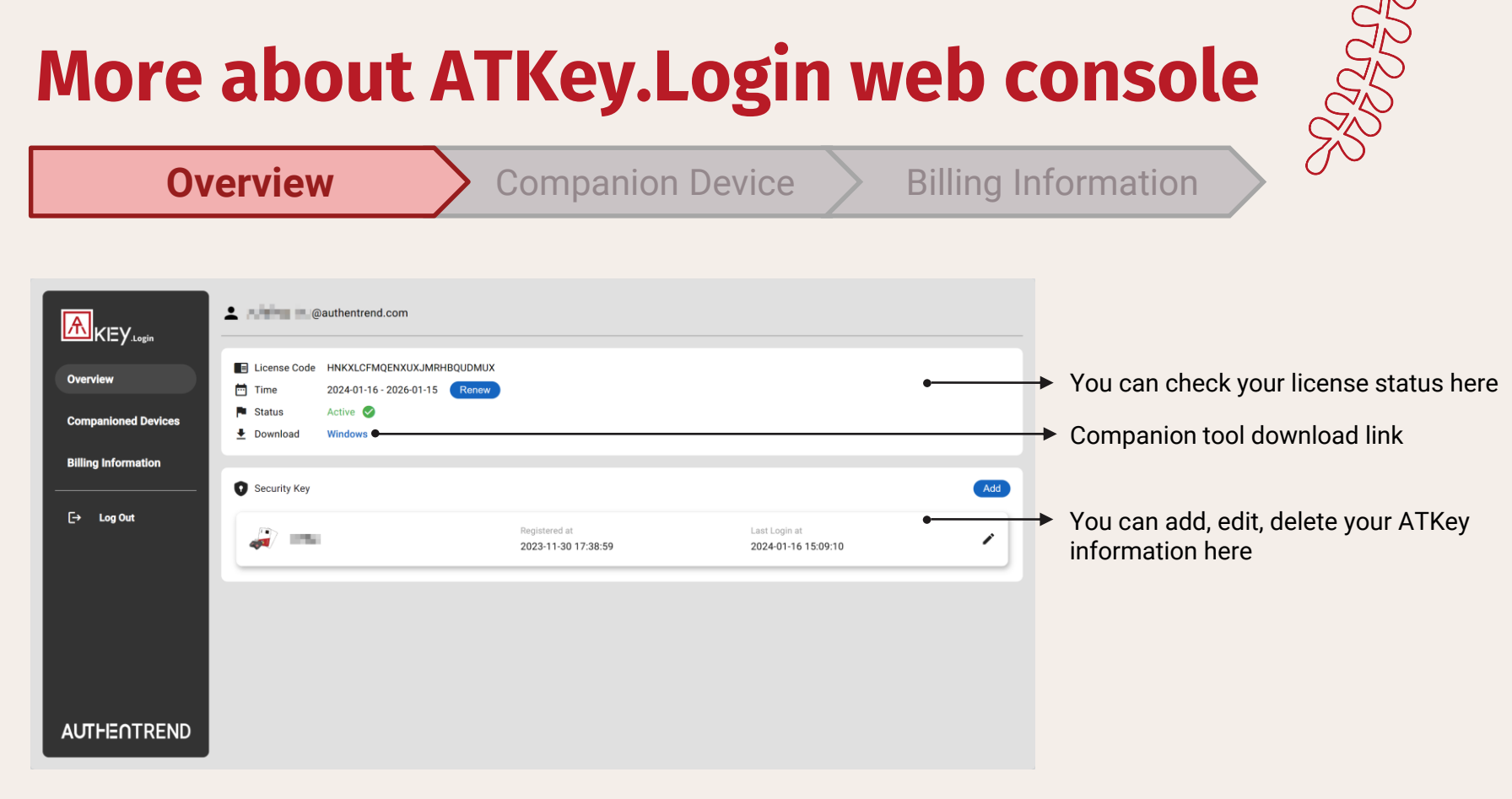

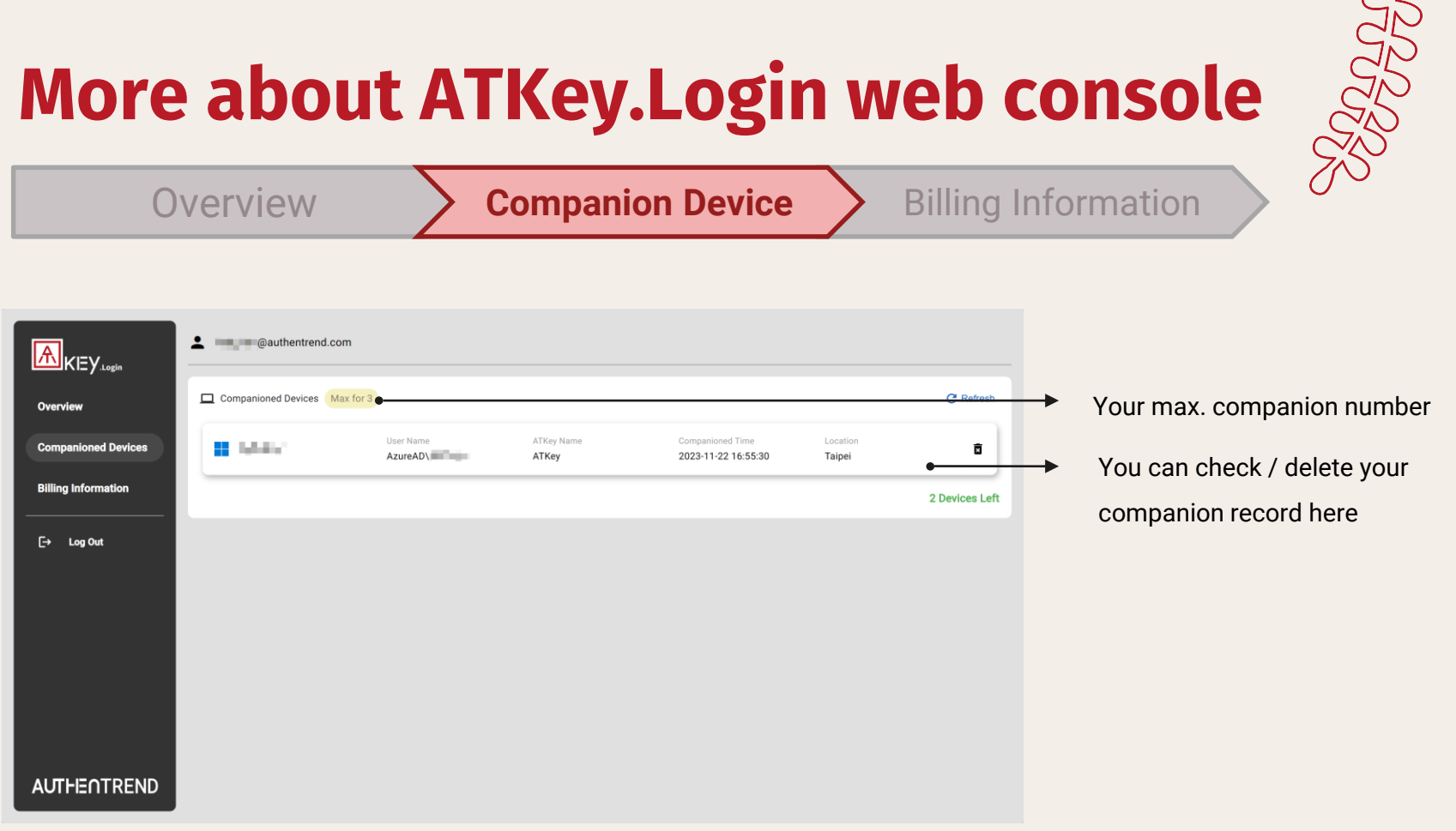

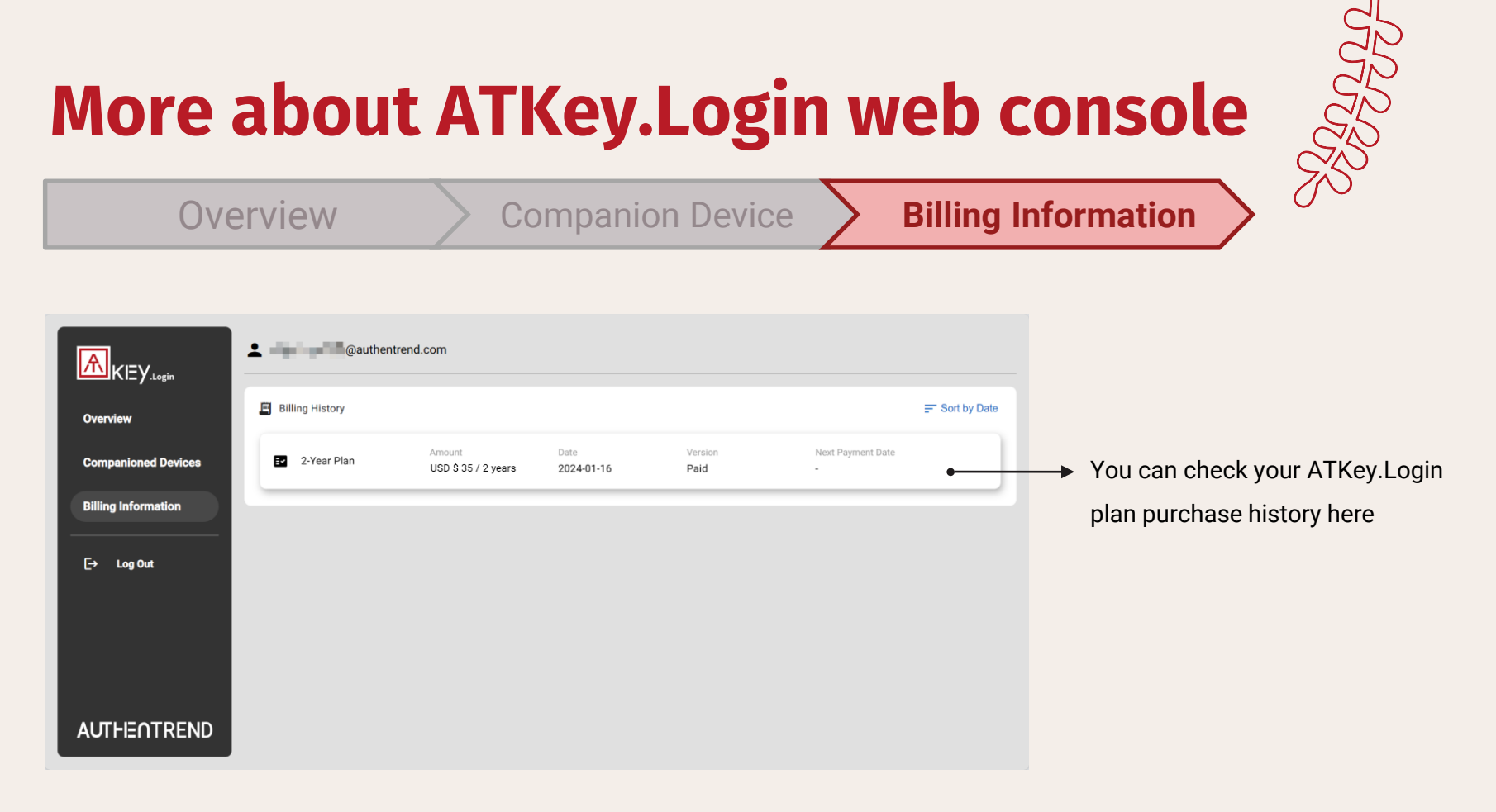

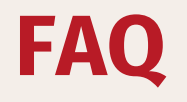

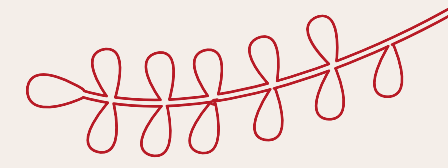

#### 01

# What kind of Windows accounts can I use for companion?

ATKey.Login delivers wide Windows compatibility. Users can companion with admin, local, on-premise AD, VM-based accounts. ATKey.Login also works in online and offline environment.

### 02

# What kind of passkey can I register as an authenticator in ATKey.Login?

ATKey.Login is an add-on for ATKey. You can only use ATKey as a passkey authenticator in ATKey.Login.

### FAQ

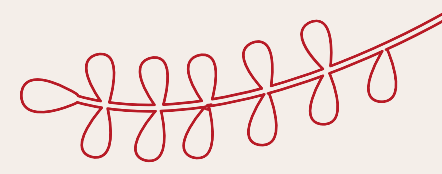

#### 03

#### Is ATKey.Login compatible with other passwordless login method for PC?

ATKey.Login is built to enhance security and user convenience, and we understand that each user has unique preferences and requirements. If you are already satisfied with your current passwordless PC login solution, such as Azure AD, there's no need to invest in ATKey.Login.

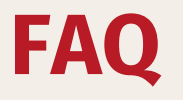

04

# SJJJJJ

#### Can I use ATKey.Login for Remote Desktop?

There are some requirements for using ATKey.Login on remote desktop.

Requirement:

Exam

- Both Host PC and Client PC should companion ATKey.Login.
- The Username / Password of the companioned accounts on Host PC and Client PC should be the same.
- The account type (permission) of Host PC should be above "Remote Desktop Users"

|                             | Teneto Evaluação de acestos  Teneto Evaluação de acestos  Connection                                                                                                |                                     |    |
|-----------------------------|----------------------------------------------------------------------------------------------------|-------------------------------------|----|
| Display                     | Computer Induction Control of Windows Security X Uncross Nonspected Virwith based for control who processed. There recelentials There credentials There credentials | Process                             |    |
|                             | Vertiy vour Attay.                                                                                                    |                                     | >  |
| Client PC                   | More choices                                                                                                    | Host PC                             |    |
| Username: SERVER.com\Admin1 | CK Caned                                                                                                    | Example Username: SERVER.com\Admin1 | 23 |
| Fassword. AUC@1234          | Network Level Authentication (NLA)                                                                                                    |                                     | 20 |

# **Contact Us!**

#### Do you have any questions?

ATKey.Login plan can be customized for your need.

Flexible subscription period, companion amounts, and customer relying party by demand.

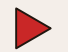

customer.support@authentrend.com

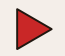

https://authentrend.com/atkey-login/

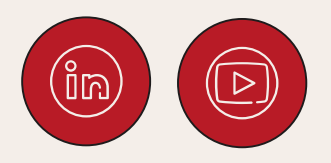

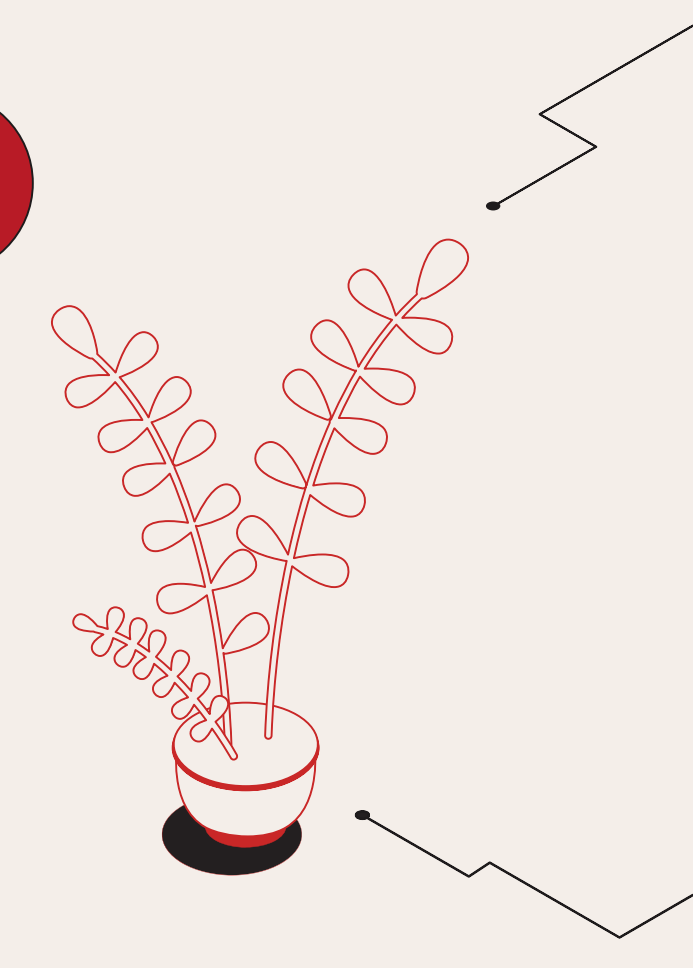